## Installing and setting up WinSCP for GDOT SFTP Site (7-8-14)

From your Internet Browser, go to <a href="http://winscp.net/eng/download.php">http://winscp.net/eng/download.php</a>

| WinS2F at minute any download at a                                                                                                    |                                                                 |
|----------------------------------------------------------------------------------------------------|-----------------------------------------------------------------|
| File Edit View Favorites Tools Help                                                                                                    |                                                                 |
| 🕅 + 🖸 + 🖸 🖶 + Page + Safety + Tools + 🛞 +                                                                                                    |                                                                 |
| WinSCP       Image: Control of the control of the contro |                                                                 |
| News Introduction SSH Client SFTP Client FTP Client Download Install Donate Documentation<br>Guides F.A.Q. Scripting .NET& COM Library Screenshots Translations Support Forum Tracker History                                                                                                    |                                                                 |
| WinSCP Downloads                                                                                                    |                                                                 |
| [Download WinSCP] [WinSCP Release Notification] [Download PuTTY]                                                                                                    | Search E<br>Documentation                                       |
| Advertisements                                                                                                    | Google" Custom Search Search                                    |
| Instant FTP Site                                                                                                    | What is WinSCP?                                                 |
| 6 ftp.egnyte.com/Free_Trial                                                                                                    | It is award-winning SFTP<br>client_SCP client_ETPS client       |
| Upicad, Downicad, Share Large riles Free Trial, No Credit Caro Required                                                                                                    | and FTP client integrated into<br>one software program for file |
| Download WinSCP                                                                                                    | transfer to FTP server or secure<br>SETP server. [More]         |
| WinSCP 5.5.4 Pelewert: 2014/06:10                                                                                                    | And it's free!                                                  |
| Installation package (5.3 MB; 222,897 downloads to date) Doctable avocatable(C A MB; 5.5 (0.4 MB; 5.5 (0.4 MB; 5.5 (0.4 MB)))                                                                                                    | Donate                                                          |
| NET as seembly (COM library (c) H08; 46.79 downloads to date)                                                                                                    | PayPal                                                          |
| Source code (9.6 MIB; 4,342 downloads to date)                                                                                                    | VISA 🛄 🚺 mmm                                                    |
| [Release Notes, Checksums] [What's New] [Release Notifications]                                                                                                    | \$9 \$19 \$49 \$99                                              |
| Advertisements                                                                                                    | About donations                                                 |
|                                                                                                    | Recommend                                                       |
| Instant FTP Site                                                                                                    | i 3.4k 246                                                      |
| C ftp.egnyte.com/Free_Trial                                                                                                    | Tweet                                                           |
| Upload, Download, Share Large                                                                                                    | 272 310                                                         |
| Files Free Trial. No Credit Card                                                                                                    | 8+1 🖸 Flattr                                                    |
| Hequired                                                                                                    | Statistics                                                      |
|                                                                                                    | Total downloads: 81,122,989                                     |
|                                                                                                    | Rating: 4.9 out of 152 reviews                                  |
| http://winsep.met/eng/docs/scripting                                                                                                    | Review at SourceForge                                           |

Click on "Installation package" (most of the other parts of this screen are advertisements)

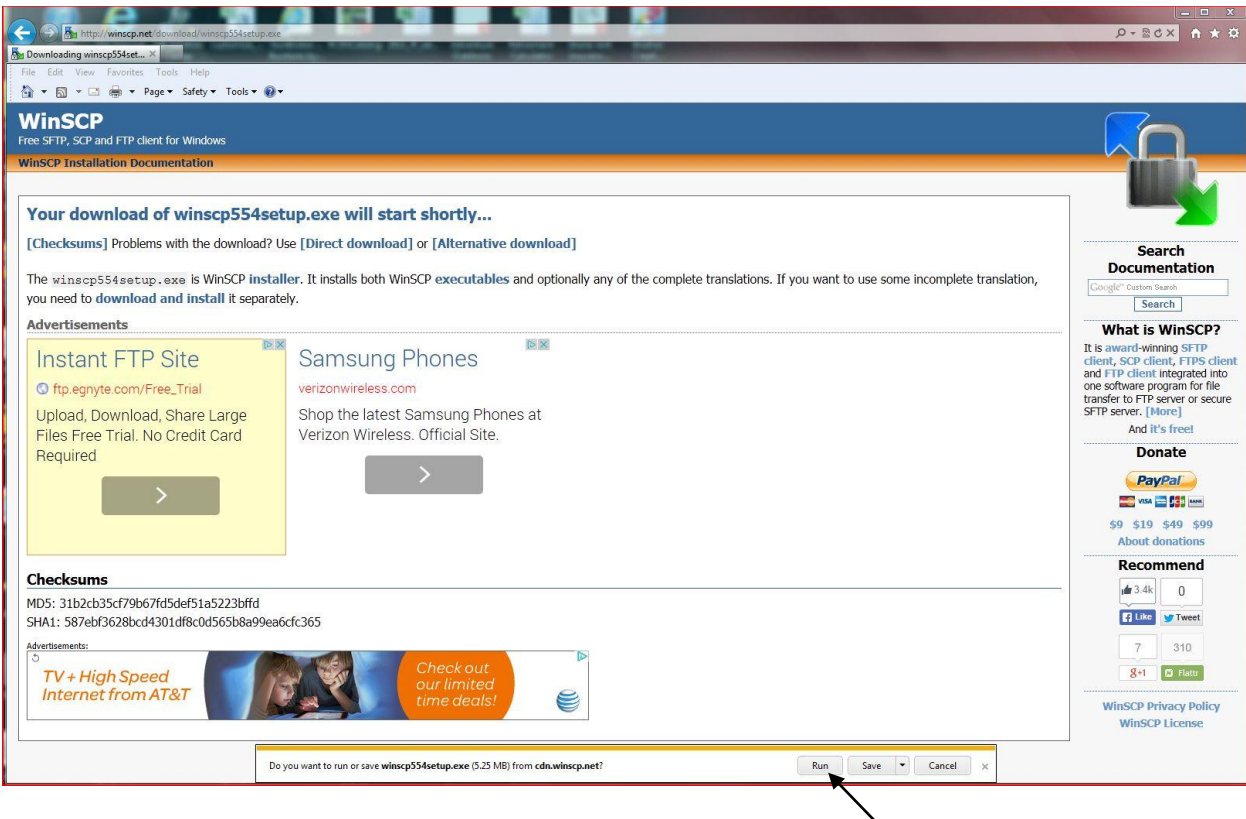

Click on Run

|                                                     |                                                                                                    | × 0 − × 0 − ×                                                   |
|-----------------------------------------------------|----------------------------------------------------------------------------------------------------|-----------------------------------------------------------------|
| Downloading winscp554set ×                          | name Arrents Martin Anna Anna Anna Anna Anna Anna Anna An                                                                                 |                                                                 |
| File Edit View Favorites Tools Help                 |                                                                                                    |                                                                 |
| 🛐 🔹 🔂 👻 📑 🖛 👻 Page 👻 Safety 👻 Tools 👻 🔞 👻           |                                                                                                    |                                                                 |
| WinSCP<br>Free SFTP, SCP and FTP client for Windows |                                                                                                    |                                                                 |
| WinSCP Installation Documentation                   |                                                                                                    |                                                                 |
|                                                     |                                                                                                    |                                                                 |
| Your download of winscp554set                       | up.exe will start shortly                                                                                                    |                                                                 |
| [Checksums] Problems with the download? U           | se [Direct download] or [Alternative download]                                                                                            |                                                                 |
|                                                     |                                                                                                    | Search<br>Documentation                                         |
| The winscp554setup.exe is WinSCP instal             | ler. It installs both WinSCP executables and optionally any of the complete translations. If you want to use some incomplete translation, | Google" Custom Search                                           |
| you need to download and install it separate        | ıy.                                                                                                    | Search                                                          |
| Advertisements                                      |                                                                                                    | What is WinSCP?                                                 |
| Instant FTP Site                                    | Samsung Phone Select Setup Language                                                                                                    | It is award-winning SFTP<br>client, SCP client, FTPS client     |
| S ftp.egnvte.com/Free_Trial                         | verizonwireless.com                                                                                                    | and FTP client integrated into<br>one software program for file |
| Unload Download Share Large                         | Shop the latest Samsung                                                                                                    | transfer to FTP server or secure<br>SFTP server. [More]         |
| Files Free Trial. No Credit Card                    | Verizon Wireless. Official                                                                                                    | And it's free!                                                  |
| Required                                            | OK Cancel                                                                                                    | Donate                                                          |
|                                                     | $\rightarrow$                                                                                                    | PayPal                                                          |
| · · · · · · · · · · · · · · · · · · ·               |                                                                                                    | 📰 VISA 🔛 👫 🚥                                                    |
|                                                     |                                                                                                    | \$9 \$19 \$49 \$99<br>About depations                           |
|                                                     |                                                                                                    | Recommend                                                       |
| Checksums                                           |                                                                                                    |                                                                 |
| MD5: 31b2cb35cf79b67fd5def51a5223bffd               |                                                                                                    |                                                                 |
| SHA1: 587ebf3628bcd4301df8c0d565b8a99ea6            | ctc365                                                                                                    | Times I week                                                    |
| Advertisements:                                     | Chackaut                                                                                                    | 7 310                                                           |
| TV + High Speed                                     | our limited                                                                                                    | 8+1 🖾 Flattr                                                    |
| Internet from AI&I                                  | time deals!                                                                                                    | WinSCP Privacy Policy                                           |
|                                                     |                                                                                                    | WinSCP License                                                  |
|                                                     |                                                                                                    |                                                                 |
|                                                     |                                                                                                    |                                                                 |

## Click on OK button to accept English

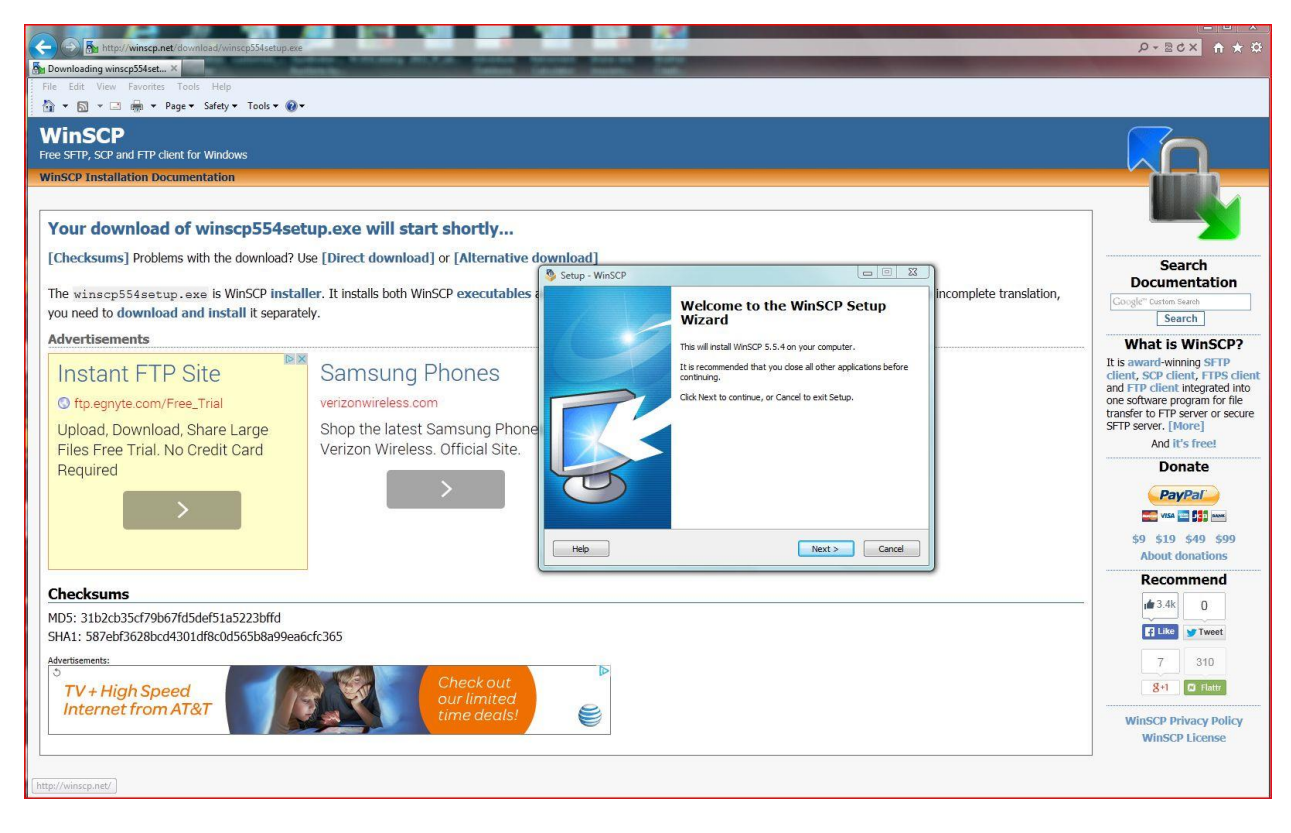

Click on Next button

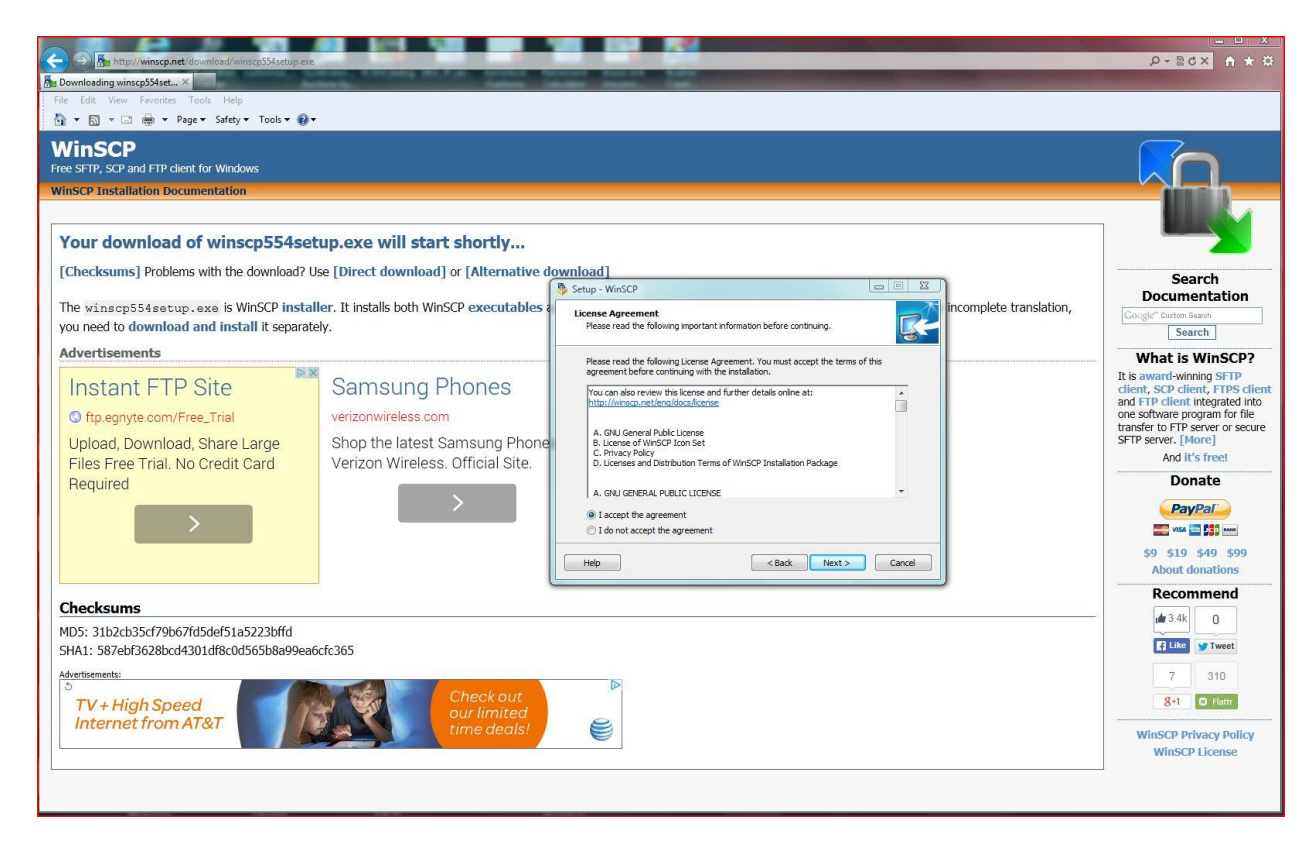

Click "I accept the agreement" and click on the "Next" button

| Downloading winscp554setup.exe     Teile Edit View Favorites Tools Help                                                                                    |                                                                                                    | ere State Space Space Spice Space Space and                                                                             | a constant | <u>ک</u> ۵ ± ۹                                                                                                    |
|----------------------------------------------------------------------------------------------------|----------------------------------------------------------------------------------------------------|----------------------------------------------------------------------------------------------------|------------|----------------------------------------------------------------------------------------------------|
| 🐴 🔻 🖾 👻 🖶 🖛 🕶 Page 🕶 Safety 🕶 Tools 👻 🕢                                                                                                    |                                                                                                    |                                                                                                    |            |                                                                                                    |
| WinSCP<br>Free SFTP, SCP and FTP client for Windows<br>WinSCP Installation Documentation                                                                   |                                                                                                    |                                                                                                    |            |                                                                                                    |
| Your download of winscp554set                                                                                                    | up.exe will start shortly                                                                                  | Setup - WinSCP                                                                                                    |            |                                                                                                    |
| [Checksums] Problems with the download? Us<br>The winscp554setup.exe is WinSCP install<br>incomplete translation, you need to download<br>Advertisements   | se [Direct download] or [Altern<br>er. It installs both WinSCP execut<br>and install it separately.        | Setup type<br>What type of setup do you want?                                                                           | e some     | Search<br>Documentation<br>Google" Curton Search<br>Search<br>What is WinSCP?                                                                                                    |
| Reservations<br>SS-OARS A Year                                                                                                    | Instant FTP Site<br>Instant FTP Site<br>Instant FTP Site<br>Instant Site Site Site Site Site Site Site Sit | Custom installation Custom installation - allows full selection of destination, components and features Heb Kato Cancel |            | It is award-winning SFTP<br>client, SCP client, FTPS client<br>and FTP client integrated into<br>one software program for file<br>transfer to FTP server or secure<br>SFTP server. [More]<br>And it's free!<br>Donate<br>PayPa/ |
| Soft Style Elida                                                                                                    |                                                                                                    |                                                                                                    |            | \$9 \$19 \$49 \$99<br>About donations                                                                                                    |
| Checksums                                                                                                    |                                                                                                    |                                                                                                    |            | A24                                                                                                    |
| MD5: 31b2cb35cf79b67fd5def51a5223bffd<br>SHA1: 587ebf3628bcd4301df8c0d565b8a99ea6d<br>Advertisements:<br>C<br>AT&T U-verse* TV<br>Watch Hollywood hits now | cfc365                                                                                                    | Offer Details                                                                                                    |            | (af 3.4k) 0<br>(€ Like ) ▼ Tweet<br>7 310<br>8+1 C Fattr<br>WinSCP Privacy Policy                                                                                                    |

Make sure "Typical Installation" is chosen and click "Next"

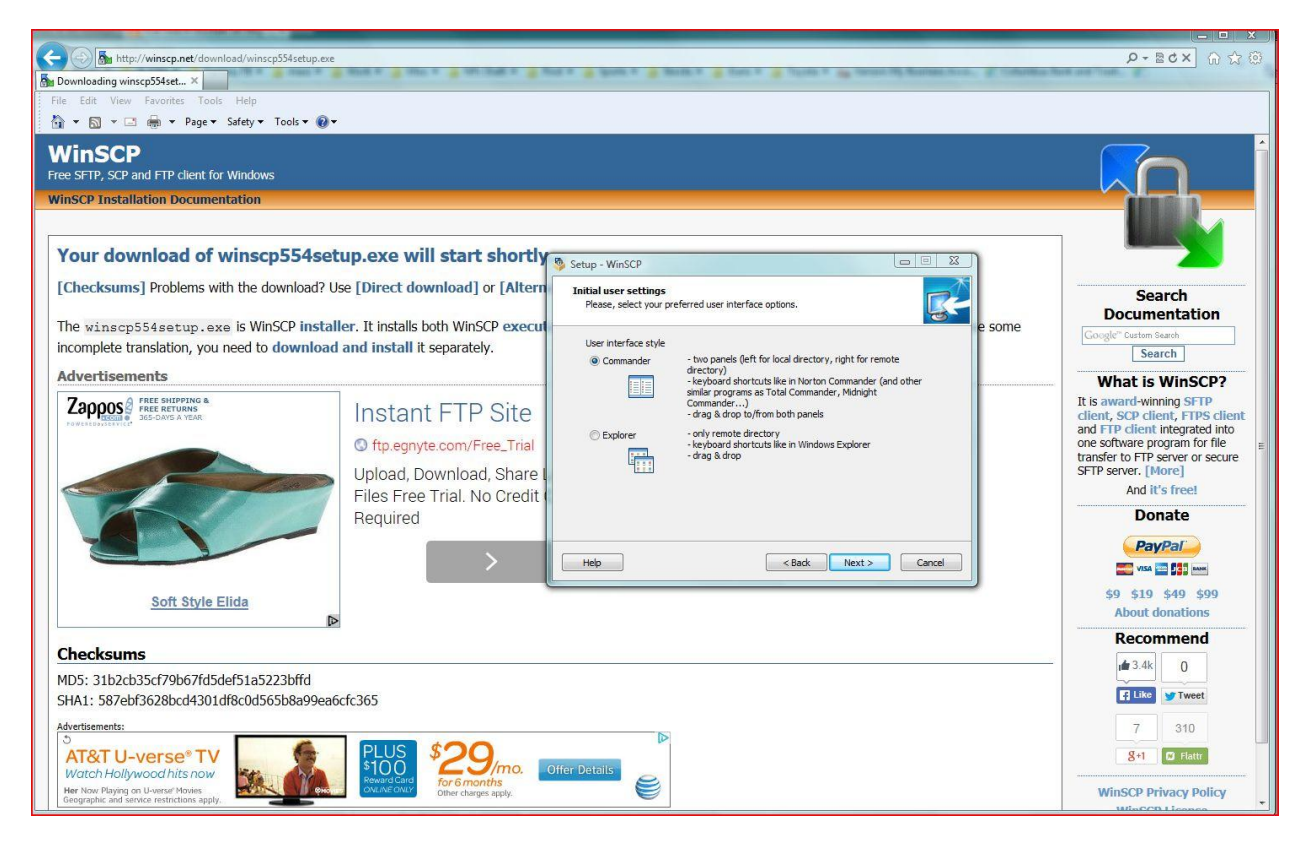

Make sure "Commander" is chosen and click "Next"

| C Market Mitter//winscp.net/download/winscp554setup.exe                                                                                                    |                                                                                                    |                                                                                                    | 2.0646.5 | ې ۵ ۵ × ۲۵ × ۹                                                                                                    |
|----------------------------------------------------------------------------------------------------|----------------------------------------------------------------------------------------------------|----------------------------------------------------------------------------------------------------|----------|----------------------------------------------------------------------------------------------------|
| File Edit View Favorites Tools Help                                                                                                    |                                                                                                    |                                                                                                    |          |                                                                                                    |
| WinSCP<br>Free SFTP, SCP and FTP client for Windows<br>WinSCP Installation Documentation                                                                                                    |                                                                                                    |                                                                                                    |          |                                                                                                    |
| Your download of winscp554setu                                                                                                    | p.exe will start shortly                                                                                                    | Setup - WinSCP                                                                                                    |          |                                                                                                    |
| [Checksums] Problems with the download? Use<br>The winscp554setup.exe is WinSCP installer<br>incomplete translation, you need to download an<br>Advertisements                                                                                                    | [Direct download] or [Altern<br>r. It installs both WinSCP execut<br>nd install it separately.                                            | Ready to Install         Setup is now ready to begin installing WirSCP on your computer.           Click Install to continue with the installation, or click Back if you want to review or change any settings.         Destination location:                                                                                                    | e some   | Search<br>Documentation<br>Coople" Contron Search<br>Search<br>What is WinSCP?                                                                                                    |
| Receiption and a second a real                                                                                                    | Instant FTP Site<br>Instant FTP Site<br>ftp.egnyte.com/Free_Trial<br>Upload, Download, Share I<br>Files Free Trial. No Credit<br>Required | C: (Program Files/WinSCP<br>Setub type:<br>Typical installation<br>Drag & dro shell extension (allows direct downloads, may require restart)<br>Drag & dro shell extension (allows direct downloads, may require restart)<br>Drag & dro shell extension (allows direct downloads, may require restart)<br>Drag & dro shell extension (allows direct downloads, may require restart)<br>Drag & dro shell extension (allows direct downloads, may require restart)<br>Drag & dro shell extension (allows direct downloads, may require restart)<br>Drag & dro shell extension (allows direct downloads, may require restart)<br>Drag & dro shell extension (allows direct downloads, may require restart)<br>Help<br>Help<br>Extension (allows direct downloads, may require restart)<br>Help<br>Extension (allows direct downloads, may require restart)<br>Help<br>Extension (allows direct downloads, may require restart)<br>Help<br>Extension (allows direct downloads, may require restart)<br>Help<br>Extension (allows direct downloads, may require restart)<br>Help<br>Extension (allows direct downloads, may require restart)<br>Help<br>Extension (allows direct downloads, may require restart)<br>Help<br>Extension (allows direct downloads, may require restart)<br>Help<br>Extension (allows direct downloads, may require restart)<br>Extension (allows direct downloads, may require restart)<br>Extension (allows direct downloads, may require restart)<br>Extension (allows direct downloads, may require restart)<br>Extension (allows direct downloads, may require restart)<br>Extension (allows direct downloads, may require restart)<br>Extension (allows direct downloads, may require restart)<br>Extension (allows direct downloads, may require restart)<br>Extension (allows direct downloads, may require restart)<br>Extension (allows direct downloads, may require restart)<br>Extension (allows direct downloads, may require restart)<br>Extension (allows direct downloads, may require restart)<br>Extension (allows direct downloads, may require restart)<br>Extension (allows direct downloads, may require restart)<br>Extension (allows direct downloads, may require r |          | It is award-winning SFIP<br>client, SCP client, FTPS client<br>and FTP client integrated into<br>one software program for file<br>transfer to FTP server or secure<br>SFIP server. [More]<br>And it's free!<br>Donate<br>PayPai<br>area area area<br>(a) 549 549 549                                                                                                    |
| Soft Style Elida                                                                                                    |                                                                                                    |                                                                                                    |          | About donations                                                                                                    |
| Checksums                                                                                                    |                                                                                                    |                                                                                                    |          | Recommend                                                                                                    |
| MD5: 31b2cb35cf79b67fd5def51a5223bffd<br>SHA1: 587ebf3628bcd4301df8c0d565b8a99ea6cfd<br>Advertisements:<br>Charter of the state of the state of | C365 PLUS \$29, townwidenew from of the charge apply.                                                                                     | Differ Details                                                                                                    |          | Atk 0     Constant of the second second |

Click on "Install" button

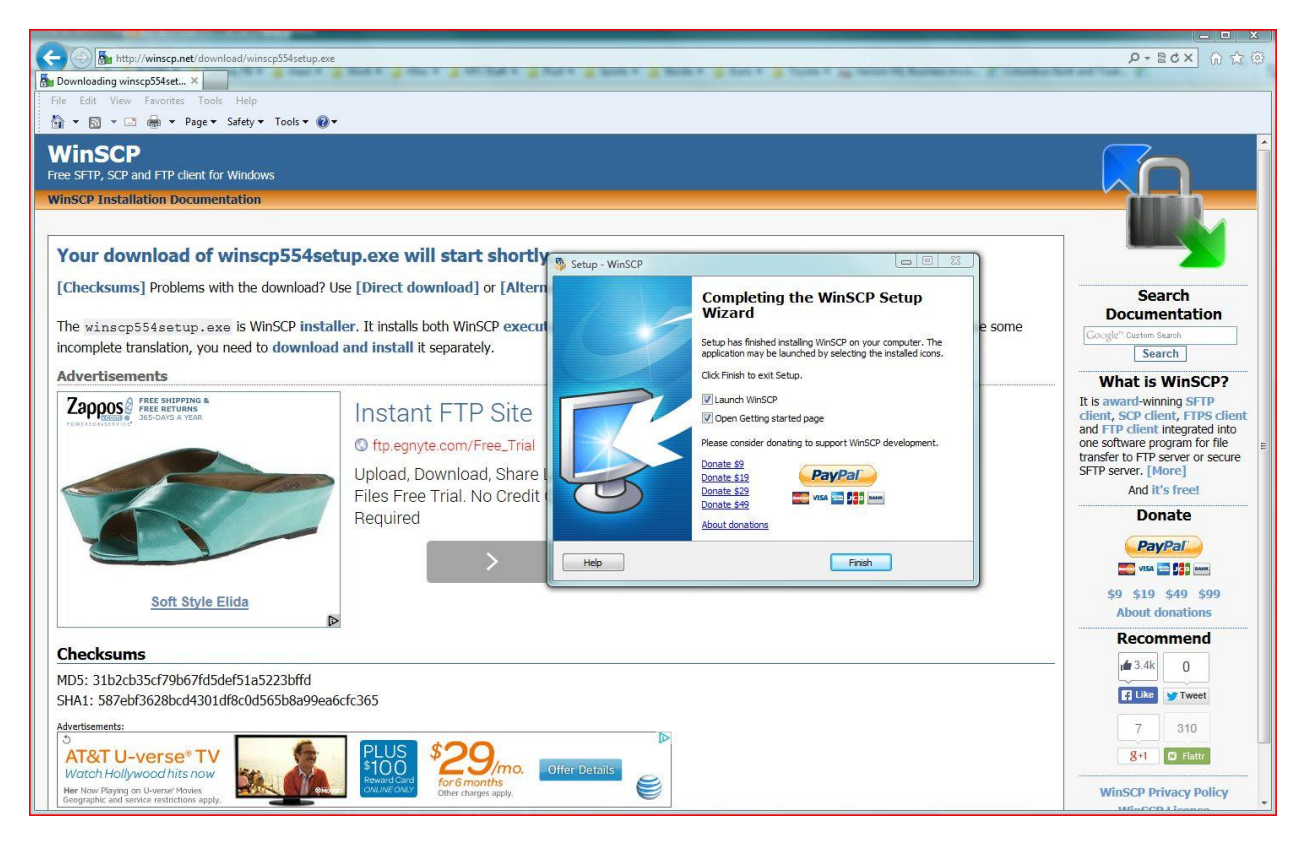

Click on "Finish" button (take the check out of the "Open Getting Started Page").

| WinSCP Login  |                                                                 |                       |
|---------------|-----------------------------------------------------------------|-----------------------|
| New Site      | Session<br><u>F</u> ile protocol:<br>SFTP<br><u>H</u> ost name: | Po <u>r</u> t number: |
|               | User name: P<br>Save I▼                                         | assword:              |
| Tools  Manage | ▼ Login ▼                                                       | Close Help            |

Once WinSCP is launched it will come up with a screen like this.

| New Site | Session<br>File protocol: |                   |
|----------|---------------------------|-------------------|
|          | Host name:                | Port number:      |
|          | ftp.dot.ga.gov            | 22 ▲<br>Password: |
|          | jdoe                      | ••••••            |
|          | Save                      | Advanced          |
|          |                           |                   |
|          |                           |                   |
|          |                           |                   |
|          |                           |                   |

Fill in <u>ftp.dot.ga.gov</u> for the "Host Name", leave the "Port\_Number" alone, fill in your "User Name" and click "Save". No need to fill in your password here.

| 🚰 New Site | Session<br>File protocol:                                |              |
|------------|----------------------------------------------------------|--------------|
| S          | ave session as site                                      | Port number: |
|            | Site name:                                               | 22 🚔         |
|            | jdoe@ftp.dot.ga.gov                                      | d:           |
|            | <u>F</u> older:                                          |              |
|            | <root> 💌</root>                                          | Advanced     |
|            | Save password (not recommended)  Create desktop shortcut |              |
| L          | OK Cancel Help                                           | J            |
|            |                                                          |              |

I would recommend putting a check in the "Create Desktop Shortcut" and then click the "OK" button

| Vew Site            | Session            |                       |
|---------------------|--------------------|-----------------------|
| jdoe@ftp.dot.ga.gov | Eile protocol:     |                       |
|                     | SFTP               |                       |
|                     | Host name:         | Po <u>r</u> t number: |
|                     | ftp.dot.ga.gov     | 22                    |
|                     | <u>U</u> ser name: | Password:             |
|                     | idoe               |                       |
|                     | Fdit               | Advanced.             |
|                     |                    |                       |
|                     |                    |                       |
|                     |                    |                       |
|                     |                    |                       |
|                     |                    |                       |
|                     |                    |                       |
|                     |                    |                       |
|                     |                    |                       |

Screen should look like this now (Notice your saved site on the left). Click on the "Login" button

| Warning | 8 8                                                                                                    |
|---------|----------------------------------------------------------------------------------------------------|
|         | Continue connecting to an unknown server and add its host key to a cache?                                                             |
|         | The server's host key was not found in the cache. You have no guarantee that the server is the computer you think it is.              |
|         | The server's rsa2 key fingerprint is:<br>ssh-rsa 1024 04:5e:fb:6f:85:55:ed:06:72:d0:46:46:e7:9f:20:9d                                 |
|         | If you trust this host, press Yes. To connect without adding host key to the cache, press No. To abandon the connection press Cancel. |
|         | Yes No Cancel Copy Key Help                                                                                                    |

If this error comes up click "Yes" (you should only have to do this one time)

| Authentication Banner - gadot | bwtest@ftp.dot.ga.gov | L X       |
|-------------------------------|-----------------------|-----------|
| Welcome to GDOT SFTP!         |                       | *         |
| Never show this banner again  | Continue              | +<br>lelp |

Click the "Continue" button

| Connecting to host<br>Authenticating<br>Jsing username "jdoe".<br>assword: | Searching for h | ost                      |
|----------------------------------------------------------------------------|-----------------|--------------------------|
| Authenticating<br>Jsing username "jdoe".<br>assword:                       | Connecting to   | ost                      |
| Jsing username "jdoe".<br>assword:                                         | Authenticating  |                          |
| assword:                                                                   | Jsing usernam   | "jdoe".                  |
| assword:                                                                   |                 |                          |
|                                                                            |                 |                          |
|                                                                            | <u>assword:</u> | sesword for this session |
|                                                                            | 2assword:       | assword for this session |

Type in your "Password" and click the "OK" button. We do NOT recommend saving your password

| 🚰 / - jdoe@ftp.dot.ga.gov - Win | ISCP                    | A fact of the second second   | terite a | i 🚊 faster 🚊 Treaters   | in least | in horses in a       | Station Service |        | 23                    |
|---------------------------------|-------------------------|-------------------------------|----------|-------------------------|----------|----------------------|-----------------|--------|-----------------------|
| Local Mark Files Command        | s Session Options Remot | e Help                        |          |                         |          |                      |                 |        |                       |
| 🖶 🚉 📚 Synchronize 🗖             | 🥜 💽 🛛 🏟 🔛 😭 Que         | eue 👻 Transfer Settings Defau | t        | • 🥵 •                   |          |                      |                 |        |                       |
| 📮 jdoe@ftp.dot.ga.gov 🛒 N       | New Session             |                               |          |                         |          |                      |                 |        |                       |
| 📑 My documents 🔹 🔫              | 〒   ← - → -   🖻 🗅       | 1 1 2 2                       |          | 🚺 / <root> 🔹 🚰 🗗</root> | 7        | » - In In 🏠 🖀        | Find Files      | P      |                       |
|                                 | L D. Properties         |                               |          | Download Fall           | × 10     | - Properties         | T E M           |        |                       |
|                                 |                         |                               | _        |                         |          |                      |                 |        |                       |
| C:\Users\bobwat\Documents       | 12 12                   |                               |          |                         |          |                      | 44.4            | 1.0    |                       |
| Name Ext                        | Size Type               | Changed                       | -        | Name Ext                | Size     | Changed              | Rights          | Owner  | <u>^</u>              |
| <b>4</b>                        | Parent directory        | 7/8/2014 10:59:44 AM          | =        | <u>.</u>                |          | 5/8/2014 3:57:20 PM  | rwxr-x          |        |                       |
| 🍌 House                         | File Folder             | 6/24/2014 2:56:03 PM          |          | Accounting              |          | 5/5/2014 9:26:35 AM  | rwxr-x          |        |                       |
| January HRBlock                 | File Folder             | 3/23/2014 4:06:36 PM          |          | AdHoc 🕌                 |          | 7/8/2014 10:57:59 AM | rwxr-x          |        |                       |
| Punch! Software                 | File Folder             | 3/3/2014 7:56:50 PM           |          | 🍌 BridgeDesign          |          | 3/19/2014 3:37:38 PM | rwxr-x          |        |                       |
| 🌙 Amazon Downloader             | File Folder             | 3/3/2014 7:05:34 PM           |          | DesignPolicySupport     |          | 4/7/2014 2:36:13 PM  | rwxr-x          |        |                       |
| 🌽 Guns                          | File Folder             | 9/22/2013 7:11:35 PM          |          | EnvironmentalServices   |          | 7/8/2014 11:58:52 AM | rwxr-x          |        |                       |
| 🕌 Allstate                      | File Folder             | 10/23/2012 9:06:13 PM         |          | Executive               |          | 3/19/2014 3:37:23 PM | rwxr-x          |        |                       |
| 🍌 Coaching 2012                 | File Folder             | 9/4/2012 9:34:13 PM           |          | 📕 HRTraining            |          | 3/19/2014 3:37:14 PM | rwxr-x          |        |                       |
| 🐌 Wedding                       | File Folder             | 9/4/2012 5:10:43 PM           |          | 🌗 InformationTechnolo   |          | 4/30/2014 5:02:51 PM | rwxr-x          |        |                       |
| PMF 2010 copies                 | File Folder             | 8/10/2012 10:18:42 PM         |          | 🍌 InnovateProgramDeli   |          | 5/29/2014 1:14:36 PM | rwxr-x          |        | E                     |
| PMF 2012 copies                 | File Folder             | 8/7/2012 10:38:52 PM          |          | 퉬 Intermodal            |          | 3/19/2014 3:37:42 PM | rwxr-x          |        |                       |
| PMF 2011 copies                 | File Folder             | 8/7/2012 7:22:09 PM           |          | 📕 LegalServices         |          | 3/19/2014 3:36:53 PM | rwxr-x          |        |                       |
| PMF docs                        | File Folder             | 8/7/2012 10:33:53 AM          |          | Maintenance             |          | 3/19/2014 3:36:49 PM | rwxr-x          |        |                       |
| 📕 Amazon MP3                    | File Folder             | 8/6/2012 4:31:59 PM           |          | 📕 Materials             |          | 3/19/2014 3:36:45 PM | rwxr-x          |        |                       |
| 🔒 Bo                            | File Folder             | 7/19/2012 1:32:46 PM          |          | NavigatorData           |          | 3/19/2014 3:36:40 PM | rwxr-x          |        |                       |
| Coaching 2011                   | File Folder             | 7/19/2012 11:29:55 AM         |          | DPM                     |          | 5/8/2014 2:37:44 PM  | rwxr-x          |        |                       |
| \mu Kim                         | File Folder             | 5/9/2012 7:11:21 PM           |          | 📗 PlanningAdministrati  |          | 3/19/2014 3:36:28 PM | rwxr-x          |        |                       |
| 2009 Trip BVI                   | File Folder             | 11/12/2011 12:15:21 PM        |          | ProgramDelivery         |          | 3/19/2014 3:36:23 PM | rwxr-x          |        |                       |
| Symantec                        | File Folder             | 11/12/2011 11:24:28 AM        |          | Research                |          | 3/19/2014 3:36:12 PM | rwxr-x          |        |                       |
| SCCM                            | File Folder             | 11/12/2011 10:29:42 AM        |          | RightOfWay              |          | 3/19/2014 3:35:51 PM | rwxr-x          |        |                       |
| 2011 NFL Draft                  | File Folder             | 4/13/2011 6:58:24 PM          |          | 🔒 RoadwayDesign         |          | 3/19/2014 3:35:35 PM | rwxr-x          |        |                       |
| 📙 My Virtual Machines           | File Folder             | 2/25/2011 3:28:09 PM          |          | TrafficOperations       |          | 3/19/2014 3:35:17 PM | rwxr-x          |        |                       |
| J My Scans                      | File Folder             | 12/14/2010 8:30:55 PM         | -        | IransportationData      |          | 3/19/2014 3:34:57 PM | rwxr-x          |        | -                     |
| 0 B of 404 MiB in 0 of 404      |                         |                               |          | 0 B of 0 B in 0 of 25   |          |                      |                 |        | and the second second |
|                                 |                         |                               |          |                         |          |                      | SFTP-4          | 0:00:0 | )5                    |

This is what your screen should look like when you are logged in. Your "C:" drive is on the left half of the screen and the GDOT SFTP site is on the right half of the screen. You would scroll down and go into the Utilities folder on the right half of the screen.

We need to change 2 settings in this program that are shown on next page. The first one fixes an error that will popup when files are uploaded, as this program uploads them in 100K segments to a temporary folder and then puts these segments back together when complete. This causes a problem as you only have write, list, and create folder permissions to the Upload folder, therefore changing the name of the uploaded temp files causes a problem. This change in settings will prevent that problem. The second modification sets the timestamp on the file to the time that you uploaded it; not the time that it was created or modified. See next page.

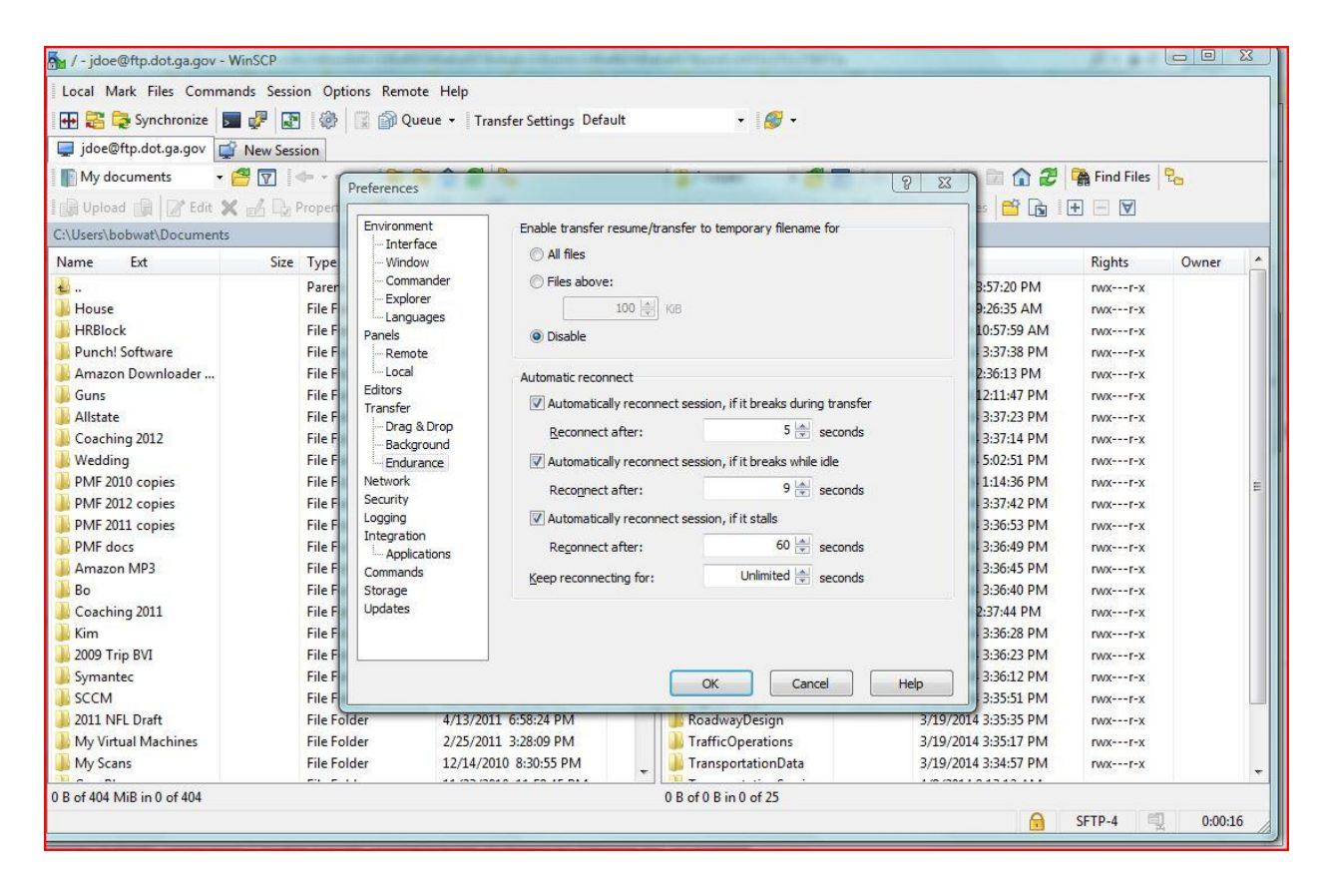

Go To: Options->Preferences->transfer->endurance-> and set "Enable transfer resume/transfer to temporary filename for" to Disabled and click the "OK" button.

| Local Mark Files Comman                                                  | ds Session Options Rem                                                      | ote Help                 |                                                                                                    |                       |                                                                                                    |                                                     |                                                                                                    |  |
|--------------------------------------------------------------------------|-----------------------------------------------------------------------------|--------------------------|----------------------------------------------------------------------------------------------------|-----------------------|----------------------------------------------------------------------------------------------------|-----------------------------------------------------|----------------------------------------------------------------------------------------------------|--|
| 🖶 💒 😨 Synchronize 📘                                                      | 🗞 🖪 🚓 🗏 風 d                                                                 | ueue 🕶 🛛 Tra             | ansfer Settings Default                                                                                                    | • 100                 |                                                                                                    |                                                     |                                                                                                    |  |
| Jdoe@ftp.dot.ga.gov                                                      | New Session                                                                 |                          | 1.4                                                                                                    |                       |                                                                                                    |                                                     | 1.444                                                                                                    |  |
| My documents - E                                                         | Preference                                                                  | nent                     | Transfer settings pres                                                                                                    | sets                  |                                                                                                    | 🟠 🎜 👫 Find File:                                    | s   🖫                                                                                                    |  |
| Name Ext                                                                 | Size Type                                                                   | rface<br>dow             | Preset description                                                                                                    |                       | Auto                                                                                                    | Auto Rights Owner                                   |                                                                                                    |  |
| House                                                                    | Parer Com<br>File F Expl<br>File F Panels                                   | mander<br>orer<br>juages | Default         Text         Binary         New and updated files only         Transfer type: Binary         Add         Edit         Remove       Duplicate         Image: Announce when transfer settings preset is a set in the set of the set of t |                       | Transfer settings                                                                                                    | Filena                                              | me modification                                                                                                    |  |
| Amazon Downloader<br>Guns<br>Allstate<br>Coaching 2012                   | File F Loca<br>File F Editors<br>File F Transfer<br>File F Bad              | l<br>A Drop<br>ground    |                                                                                                    |                       | <ul> <li>Text (plain text, html, scripts</li> <li>Binary (archives, doc,)</li> <li>Automatic</li> <li>Transfer following files in text mu</li> </ul> | ,) OL<br>OL<br>ode: OL                              | <ul> <li>No change</li> <li>Upper case</li> <li>Lower case</li> <li>Lower case 8.3</li> </ul>                                                                            |  |
| PMF 2010 copies<br>PMF 2012 copies<br>PMF 2012 copies<br>PMF 2011 copies | File F Network<br>File F Security<br>File F Logging<br>Integrat             | irance                   |                                                                                                    |                       | <ul> <li>". "html; ".htm; ".btt; ".php; ".</li> <li>Upload options</li> <li>Set permissions:</li> </ul>                                              | php3; *, v R<br>Common options                      | P3; *.     Peplace '\:*?'       Common options     Preserve timestamp       Calculate total size     Speed (KB/s): Unlimited       Download options     Download options |  |
| PMF docs<br>Amazon MP3<br>Bo<br>Coaching 2011                            | File F L App<br>File F Commar<br>File F Storage<br>File F Updates<br>File F | ications<br>ds           |                                                                                                    |                       | rw-r-r (+x)        Ignore permission errors       Clear 'Archive' attribute                                                                          | Calculate tot<br>Speed (KiB/s):<br>Download options |                                                                                                    |  |
| 2009 Trip BVI<br>Symantec                                                | File F                                                                      |                          |                                                                                                    | ОК                    | Remove BOM and EOF marks                                                                                                    | Preserve rea                                        | ad-only                                                                                                    |  |
| 2011 NFL Draft<br>My Virtual Machines                                    | File Folder<br>File Folder                                                  | 4/13/20<br>2/25/20       | 11 6:58:24 PM                                                                                                    |                       | File <u>mask:</u> Edit mask.hiots                                                                                                    |                                                     |                                                                                                    |  |
| B of 404 MiB in 0 of 404                                                 | en e u                                                                      | 11/14/20                 |                                                                                                    | 0 B of 0 B in 0 of 25 | New and updated files only                                                                                                    |                                                     |                                                                                                    |  |

Go To: Options->Preferences->transfer->default->edit-> and uncheck "Preserve timestamp" and click the "OK" button.